#### How to Make a Bank Wire Payment through Western Union Business Solutions

Login to the <u>Wildcat Pay Portal</u>.

Click "Make Payment"

| Student Account |               | IC                     | ): xxxxx     |
|-----------------|---------------|------------------------|--------------|
| Balance         |               | \$0.00                 |              |
|                 | View Activity | Enroll in Payment Plan | Make Payment |

Select "Current account balance" and "Continue" (normally the student will have a balance, or they can change the amount they are wanting to pay)

# Account Payment

| \$ -                    |        |        |              | (      | •                 |
|-------------------------|--------|--------|--------------|--------|-------------------|
| Amount                  |        | Method | Confirmation | Re     | ceipt             |
| Payment Date            | 3/1/19 |        |              |        |                   |
| Current account balance |        |        |              | \$0.00 | 50                |
| Pay by term             |        |        |              |        |                   |
|                         |        |        |              | Рау    | ment Total: 50.00 |
| Memo                    |        |        |              |        |                   |
|                         |        |        |              |        |                   |

# Select "Bank Wire" as the payment method and "Continue".

| \$                                 |                                          |                                            |                       |                                   |
|------------------------------------|------------------------------------------|--------------------------------------------|-----------------------|-----------------------------------|
| Amount                             | Method                                   | Confirmation                               | Receipt               |                                   |
| nount \$50.00                      |                                          |                                            |                       |                                   |
| Bank Wi                            | e •                                      |                                            |                       |                                   |
|                                    |                                          | 7                                          | Back Cancel Continue  | $\overline{\boldsymbol{\Lambda}}$ |
| redit card payments are handled th | rough PayPath ®, a tuition payment servi | ce. A non-refundable service fee will be a | dded to your payment. | $\sim$                            |

WESTERN UNION<sup>©</sup> is a registered service mark of Western Union Holdings, Inc. and is used with permission.

|  | BUSINESS  |
|--|-----------|
|  | SOLUTIONS |

# Type in the country you are paying from and "Continue."

| choose the country you re senting                                                                               | g your payment from                                                                                                    |
|----------------------------------------------------------------------------------------------------|----------------------------------------------------------------------------------------------------|
| Student Name:                                                                                                   |                                                                                                    |
| Term:                                                                                                    | 201920                                                                                                    |
| Payment Amount:                                                                                                 | \$50.00 USD                                                                                                    |
| Country                                                                                                    | Λ                                                                                                    |
| Country you are paying from:                                                                                    |                                                                                                    |
| Bank Wire                                                                                                    |                                                                                                    |
| Pay with bank wire transfers from<br>when cleared funds are received fr<br>for any wire fees. To pay by bank to | your home country, in your local currency. Your payment will be posted to your student accour<br>rom your bank. Your bank may charge a fee for wire transfers. Please pay your bank separatel<br>wire, follow the steps below: |
| Step One                                                                                                    | Fill in the information required on the next page.                                                                                                    |
| step one                                                                                                    |                                                                                                    |
| Step Two                                                                                                    | Use bank wire transfer instructions and present to your bank.                                                                                                    |
| Step Two<br>Step Three                                                                                          | Use bank wire transfer instructions and present to your bank.<br>Wire funds to Abilene Christian University within three business days.                                                                                        |
| Step Two<br>Step Three<br>Continue Cancel                                                                       | Use bank wire transfer instructions and present to your bank.<br>Wire funds to Abilene Christian University within three business days.                                                                                        |
| Step Two Step Three Continue Cancel                                                                             | Use bank wire transfer instructions and present to your bank.<br>Wire funds to Abilene Christian University within three business days.                                                                                        |
| Step Two<br>Step Three<br>Continue Cancel                                                                       | Use bank wire transfer instructions and present to your bank.<br>Wire funds to Abilene Christian University within three business days.                                                                                        |
| Step Two Step Three Continue Cancel                                                                             | Use bank wire transfer instructions and present to your bank.<br>Wire funds to Abilene Christian University within three business days.                                                                                        |
| Step Two<br>Step Three Continue Cancel                                                                          | Use bank wire transfer instructions and present to your bank.<br>Wire funds to Abilene Christian University within three business days.                                                                                        |

# Type in the payer information.

#### Bank Wire

| Student Information             |                                   |                                                                      |
|---------------------------------|-----------------------------------|----------------------------------------------------------------------|
| Student Name:                   |                                   |                                                                      |
| Term:                           | 201920                            |                                                                      |
| Payment Amount:                 | \$50.00 USD                       |                                                                      |
| Payer Information               |                                   |                                                                      |
| The following information is re | equired about the payer who is th | e individual that initiates the wire transfer from their local bank. |
| * Indicates required field      |                                   |                                                                      |
| *First Name:                    |                                   |                                                                      |
| *Last Name:                     |                                   |                                                                      |
| *Address Line 1:                |                                   |                                                                      |
| Address Line 2:                 |                                   |                                                                      |
| *City:                          |                                   |                                                                      |
| *Country                        | China                             |                                                                      |
| State/Province:                 |                                   |                                                                      |
| Postal/Zip Code:                |                                   |                                                                      |
| *Pay By Currency:               | Chinese Yuan - CNY                |                                                                      |

# Select currency, enter email address you would like instructions to be sent to, and "Continue."

| First Name:                                     |                                                        |  |
|-------------------------------------------------|--------------------------------------------------------|--|
| Last Name:                                      |                                                        |  |
| Address Line 1:                                 |                                                        |  |
| Address Line 2:                                 | Select                                                 |  |
| City:                                           | Chinese Yuan - CNY                                     |  |
| Country                                         | Canadian Dollar - CAD                                  |  |
| State/Province:                                 | Euro - EUR                                             |  |
| Postal/Zip Code:                                | British Pound Sterling - GBP<br>US Dollar - USD        |  |
| Pay By Currency:                                | Chinese Yuan - CNY *                                   |  |
| lease enter your email addre<br>*Email Address: | to which you would like the payment instructions sent: |  |
| Continue Cancel                                 |                                                        |  |

×

This screen will share the exchange rate. The exchange rate is guaranteed for only three days. If the student accepts this, an email will be sent with further instructions. The payment will not actually post on the student's account until the transfer is complete.

| Bank Wire                                                                  |                                                                                                    | ×   |
|----------------------------------------------------------------------------|----------------------------------------------------------------------------------------------------|-----|
|                                                                            | s<br>s<br>ae Amount                                                                                                    |     |
| Send This Amount:                                                          | 410.68 CNY                                                                                                    |     |
| Your payment of 410.68 CN funds.                                           | Y will be posted to your student account in the amount of \$50.00 USD upon receipt of the cleared                                            |     |
| Accept now to receive your<br>and the wire must be sent f                  | Bank Wire Instructions. This exchange amount is guaranteed by Western Union Business Solutions rom your bank within <b>3 business days</b> . |     |
| Your payment will<br>your bank.<br>Accept Cancel<br>WESTER UION® is a regi | be posted to your student account when the funds are received from                                                                           |     |
|                                                                            |                                                                                                    |     |
|                                                                            | Can                                                                                                    | cel |

# This screen should come up after clicking "Accept." Click "Download Payment Instructions."

|                          | UNESS                                                                                                    |
|--------------------------|----------------------------------------------------------------------------------------------------|
| Bank Wire Ins            | tructions                                                                                                    |
| Your guarant payment has | eed exchange amount is provided through Western Union Business Solutions for a period of three business days. No<br>been made on your student account at this time. These instructions have been sent to |
| rou must follow the      | specific instructions to pay via bank wire to TouchNet Tech University. Bank wires sent by any other means may not be recognized for payment, nor will the account.                                      |
| Step One:                | Take these instructions and present them to your bank or any bank in your home country.                                                                                                    |
| Step Two:                | wire your funds to the university account as directed within three business days.                                                                                                    |
| Step Three:              | Keep the bank wire receipt from your bank.                                                                                                    |
| Step Four:               | Review your banks receipt and confirm that the transfer information and Western Union Order number are correct.                                                                                          |
| to NOT reuse these       | Instructions for future payments.                                                                                                    |
| Vestern Union fee I      | nas been included in the total US Dollar amount below.<br>ge an additional fee for wire transfers.     Please pay your bank separately for any fees they may charge.                                     |
| Download Paym            | ent Instructions   Hinish                                                                                                    |
|                          |                                                                                                    |